# INSTRUCTIONS MFA POUR LES UTILISATEURS Externes de la clé de Sécurité

Le projet ResumID bat son plein pour fournir une solution de gestion des identités et des accès (IAM) plus sécurisée, efficace et rapide. Nous avons atteint un point où nous avons besoin de la participation active de nos employés et affiliés pour mettre en œuvre une fonction de sécurité supplémentaire - MFA.

Un bon nombre d'utilisateurs du groupe Volvo utilisent déjà MFA, mais afin d'augmenter la sécurité des identités de nos utilisateurs, un enregistrement d'une méthode MFA sera nécessaire.

L'objectif de ce document est d'aider nos utilisateurs dans cette transition en fournissant un guide étape par étape pour activer MFA à l'aide d'une clé de sécurité pour les comptes d'utilisateurs.

#### **VOLVO**

### CONFIGURATION DES UTILISATEURS EXTERNES MFA

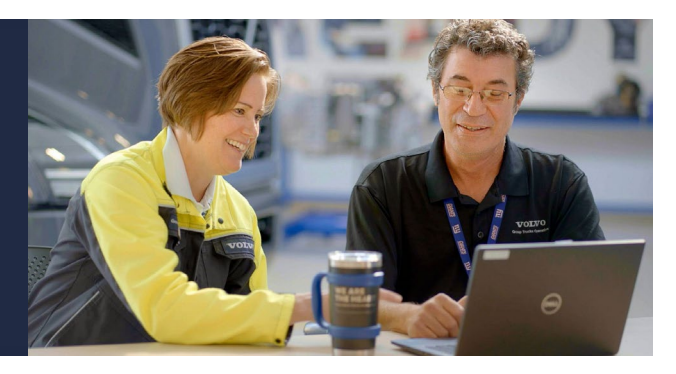

- 1. Taper <u>https://mysignins.microsoft.com/security-</u> <u>info/?tenant=volvogroup.onmicrosoft.com</u> dans ton navigateur et appuyez sur " Entrée "
- 2. Entrer ton VOLVO Utilisateur IDENTIFIANT plus le extension " @ext.volvogroup.com " et cliquez sur " Suivant "

| Microsoft                                                                                                    | Microsoft                                                                                      |
|----------------------------------------------------------------------------------------------------|------------------------------------------------------------------------------------------------|
| Sign in                                                                                                    | ← M123456@ext.volvogroup.com                                                                   |
| M123456@ext.volvogroup.com                                                                                                    | Enter password                                                                                 |
| Can't access your account?                                                                                                    | •••••••                                                                                        |
| Next                                                                                                    | Sign in                                                                                        |
| welcome to volvo Group Cloud services. If you<br>encounter a problem to login, please contact the<br>Global Service Desk. If you are an external user<br>(XDS only), please sign in using<br>userid@ext.volvogroup.com. | Welcome to Volvo Group Cloud services. If you encounter a problem to login, please contact the |

- 3. Entrer le mot de passe par en utilisant le même mot de passe comme toi utiliser pour le Portail des camions , pour exemple
- 4. Cliquez sur " Signe dans "

| ::: My Sign-Ins $\vee$                                     |                                                                                                  |
|------------------------------------------------------------|--------------------------------------------------------------------------------------------------|
| Q Overview           Press         Security info         N | Security info<br>These are the methods you use to sign into your account or reset your password. |
| l Grganizations                                            | + Add sign-in method No items to display.                                                        |
| Devices     Privacy                                        | Lost device? Sign out everywhere                                                                 |
|                                                            |                                                                                                  |
|                                                            |                                                                                                  |
|                                                            |                                                                                                  |

## 5. Sur le suivant page, Cliquez sur sur " + Ajouter connexion \_ méthode »

| $\cdots$ My Sign-Ins $\vee$                     |                                            |                                                                                                  |   |
|-------------------------------------------------|--------------------------------------------|--------------------------------------------------------------------------------------------------|---|
| R Overview                                      | Security info<br>These are the methods you | use to sign into your account or reset your password.                                            |   |
| <ul><li>Organizations</li><li>Devices</li></ul> | + Add sign-in method<br>No items to disp   | Add a method<br>Which method would you like to add?                                              | × |
| A Privacy                                       | Lost device? Sign out eve                  | Choose a method<br>Authenticator app<br>Phone<br>Alternate phone<br>Security key<br>Office phone | ~ |
|                                                 |                                            |                                                                                                  |   |

6. Dans le pop- up, développer le menu déroulant " Choisissez un méthode » et sélectionnez « Sécurité » Clé " comme ton AMF méthode

#### Exemples de matériel clé de sécurité

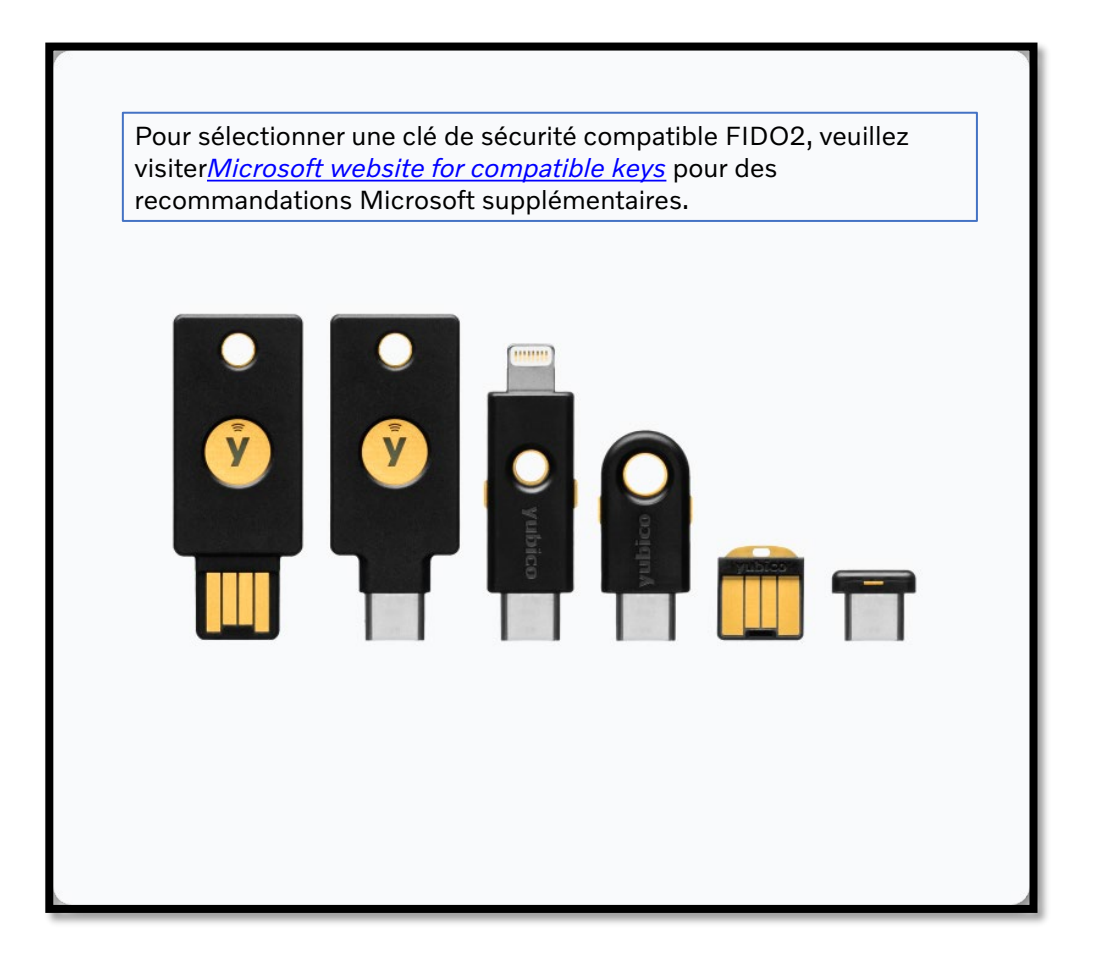

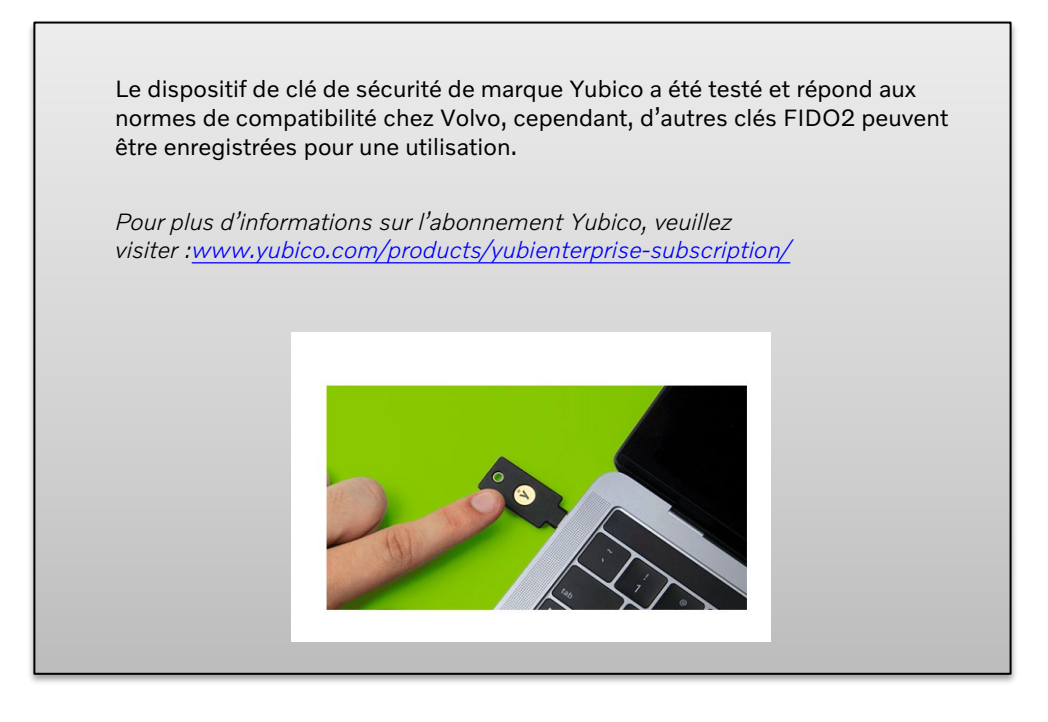

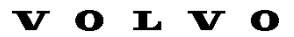

| Choose the type of se | curity key that you h | lave. |
|-----------------------|-----------------------|-------|
| USB device            |                       |       |
| NFC device            |                       |       |
| NFC device            |                       |       |

7. Dans le pop- up, Cliquez sur sur « Périphérique USB »

| Security key                                                                                               |                                                                    | ×                            |
|----------------------------------------------------------------------------------------------------|--------------------------------------------------------------------|------------------------------|
| Have your key ready.                                                                                       |                                                                    |                              |
| When you choose Next, you will<br>key into the USB port. Then, tous<br>security key to finish setting up y | be prompted to plug yo<br>ch the button or the ser<br>your device. | our security<br>isor on your |
| For more detailed instructions, v                                                                          | isit your key manufactu                                            | rer's website.               |
|                                                                                                    | Back                                                               | Next                         |

8. Lire le clause de non-responsabilité et Cliquez sur sur "Suivant "

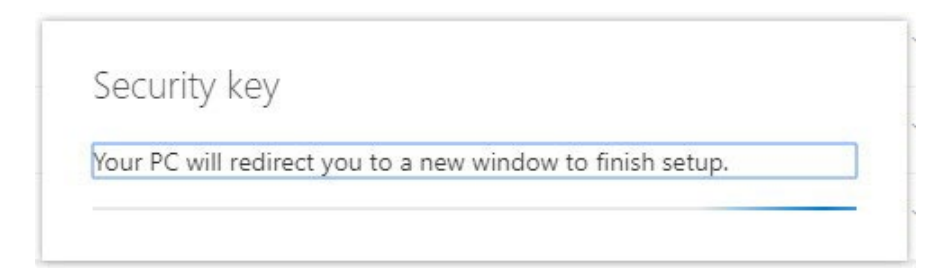

*Toi sera redirigé vers un dialogue de "Windows Security" pour configurer votre sécurité clé* 

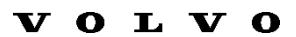

| Windows Security                                                    | X                        |  |
|---------------------------------------------------------------------|--------------------------|--|
| Security key setup                                                  |                          |  |
| Set up your security key to sign i                                  | n to login.microsoft.com |  |
| This request comes from Msedge, published by Microsoft Corporation. |                          |  |
| ОК                                                                  | Cancel                   |  |
|                                                                     |                          |  |

9. Cliquez sur sur « D'accord » dans le nouveau fenêtre

| Windows Security                                                                                                    | ×                             |  |  |
|----------------------------------------------------------------------------------------------------|-------------------------------|--|--|
| Continue setup                                                                                                    |                               |  |  |
| This will let login.microsoft.com s<br>security key                                                                                | ee the make and model of your |  |  |
| login.microsoft.com wants to create a credential on your security key. This lets you sign in without having to type your username. |                               |  |  |
| Note: A record of your visit to this site will be kept on your security key.                                                       |                               |  |  |
|                                                                                                    | Grand                         |  |  |
| UK                                                                                                    | Cancel                        |  |  |

dix. Cliquez sur « D'accord » pour continuer

| Windows Security                      | × |
|---------------------------------------|---|
| Continue setup                        |   |
|                                       |   |
| Insert your security key into the USB |   |
| port.                                 |   |
| Cancel                                |   |

**11.** Insérer ton sécurité clé dans un USB port sur ton appareil

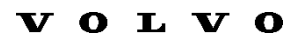

| Windows | Security                    |                                | × |
|---------|-----------------------------|--------------------------------|---|
| Contir  | nue setup                   |                                |   |
| Yc      | ou'll need to cre<br>securi | eate a PIN for this<br>ty key. |   |
| 8       |                             |                                |   |
|         |                             |                                |   |
|         | ОК                          | Cancel                         |   |
|         |                             |                                |   |

- 12. Entrer un BROCHE pour personnaliser ton clé
- 13. Entrer ton BROCHE encore pour confirmer, alors Cliquez sur sur « D'accord »

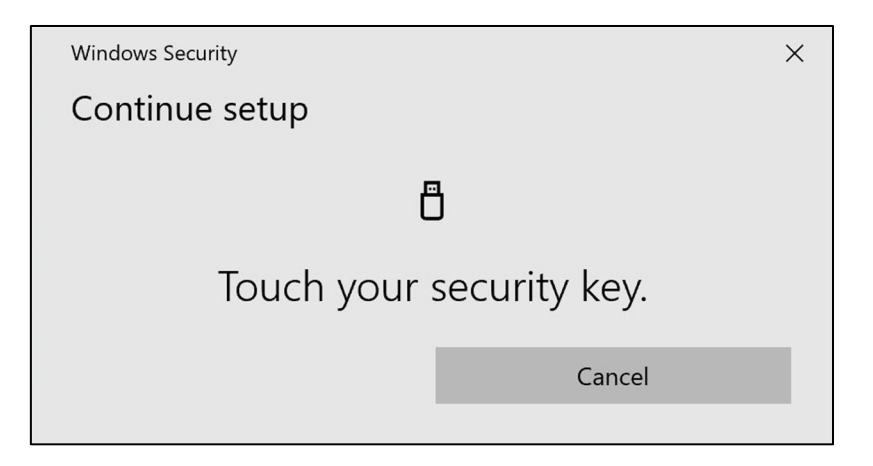

14. Touche ton sécurité clé encore pour continuer

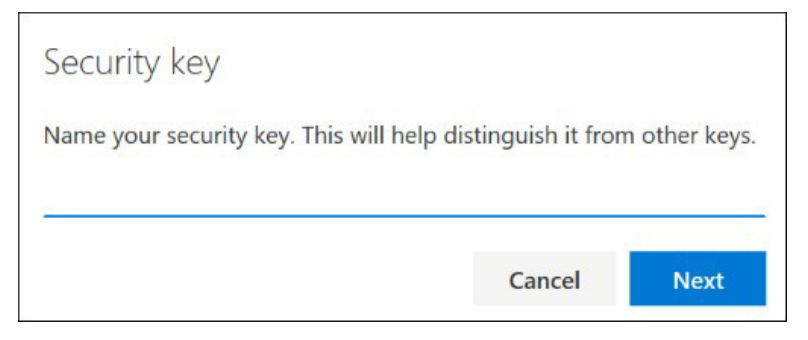

**15.** Entrer un nom pour ton sécurité clé dans le suivant fenêtre et Cliquez sur sur " **Suivant** "

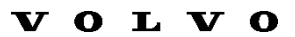

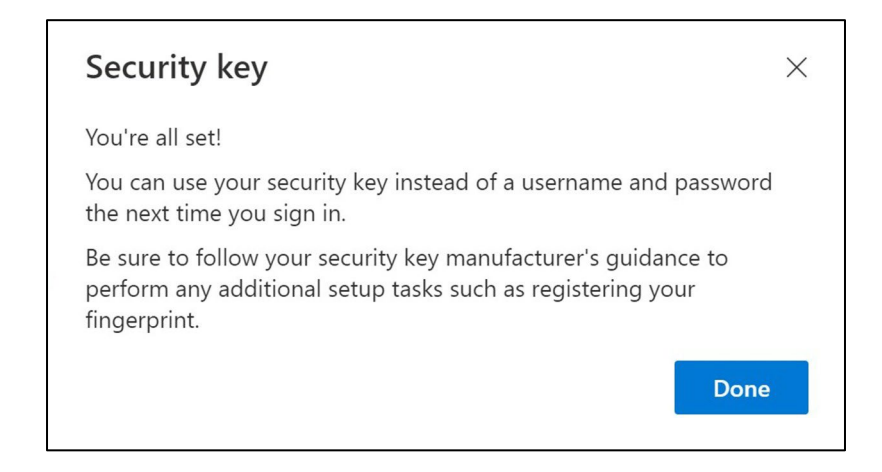

Ton sécurité clé est maintenant ensemble en haut

16. Cliquez sur "Terminé«

Vous pouvez voir votre nouvelle méthode MFA "Clé de sécurité" dans la liste de votre page "Informations de sécurité«

Vous avez maintenant activé MFA par "clé de sécurité" sur votre compte d'utilisateur

Vous avez terminé!